## Quick Steps: Envíe Fondos a Usuarios de Comchek Mobile

La aplicación iConnectData (ICD) le permite (usted, el remitente) enviar fondos desde su cuenta Comdata a cualquier usuario (el receptor) de la aplicación Comchek Mobile. Lo único que necesita es acceso a ICD y el nombre de usuario Comchek Mobile del receptor. Con esta información podrá mandar fondos al receptor a cualquier hora. En cuanto mande los fondos, el dinero estará disponible inmediatamente en la tarjeta Comdata del receptor.

Si necesita información que no esté incluida en este documento, comuníquese con su representante de Comdata.

Nota: Cuando mande fondos, se procesará una carga en la tarjeta del receptor.

 Inicie sesión en ICD. Su identidad de usuario ICD, contraseña, y enlace a la aplicación se le enviaron en un correo electrónico de bienvenida a ICD. Use esta información para entrar a su cuenta ICD.

| Payment Innovation / | iConnectData                                                                |
|----------------------|-----------------------------------------------------------------------------|
|                      | Step 1: Please enter your User ID                                           |
|                      | Liser ID                                                                    |
|                      | Continue                                                                    |
|                      | Forgot Password? Forgot User ID?                                            |
|                      | © 1998-2017 Comdata Corporation. All rights reserved. Need Help Logging In? |

2. En la barra de menú, seleccione Manage > Transfer Funds.

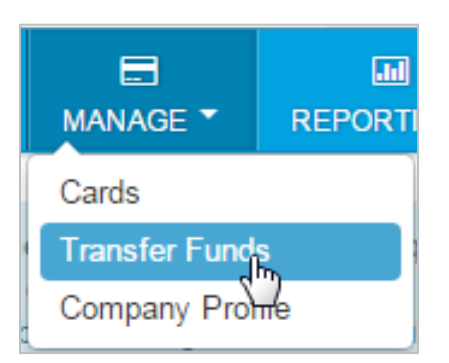

3. Se abrirá la página Transfer Funds. Complete cada campo y haga clic en Continue en la parte inferior de la página. Para su conveniencia, hay tres etiquetas (Label) opcionales que le permiten ingresar notas adicionales, como por ejemplo el número de carga o fecha de carga. Vea las descripciones de campo a continuación para más detalles.

**Nota:** Para que los fondos sean enviados, el receptor debe tener una identidad de usuario Comchek Mobile valida y una tarjeta Comdata activa e asociada con la aplicación Comchek Mobile.

| TRANSFER FUNDS TO COMCHEK® MOBILE APP USER / PLEASE FILL OUT FIELDS BELOW                                                                                                    |   |  |  |  |
|----------------------------------------------------------------------------------------------------|---|--|--|--|
|                                                                                                    | _ |  |  |  |
| FROM: COMPANY/SENDER                                                                                                    |   |  |  |  |
| Select User AccountID-CustID                                                                                                    |   |  |  |  |
| TE999 -90001                                                                                                    |   |  |  |  |
| Enter \$ Amount                                                                                                    |   |  |  |  |
|                                                                                                    |   |  |  |  |
| To: Enter User ID for Comchek Mobile App User (Receiver)                                                                                                    |   |  |  |  |
| Label_1                                                                                                    |   |  |  |  |
| Seen by Issuer and Receiver C Seen by Issuer Only                                                                                                    |   |  |  |  |
| Label_2                                                                                                    |   |  |  |  |
|                                                                                                    |   |  |  |  |
| Seen by Issuer and Receiver C Seen by Issuer Only                                                                                                    |   |  |  |  |
| Label_3                                                                                                    |   |  |  |  |
|                                                                                                    |   |  |  |  |
| © Seen by Issuer and Receiver C Seen by Issuer Only                                                                                                    |   |  |  |  |
|                                                                                                    |   |  |  |  |
| NOTE: Admin User can select Label Naming<br>Convention to change to a meaningful description.<br>It will retain that description until user changes.                                                                                                |   |  |  |  |
| Example: Change Label_1 to LOAD NUMBER<br>The Label Value would now retain LOAD NUMBER<br>and Admin user would enter the appropriate # below.<br>The input box where the Load Number is to be<br>entered would not retain the value for next entry. |   |  |  |  |
| Cancel Continue 🔊                                                                                                    |   |  |  |  |

COMDATA

## Descripciones de campo:

- Select User Account Code Customer ID: Campo requerido. Seleccione el código de cuenta/identificación de cliente que mandara los fondos. Si solo tiene una cuenta configurada en Comchek Mobile, solamente podrá seleccionar esa cuenta.
- Enter \$ Amount: Campo requerido. Ingrese el monto total de la carga para el receptor como dólares (ejemplo: 200) o dólares y centavos (ejemplo: 200.50). Puede transferir hasta el monto máximo de la línea de crédito asignada a su cuenta.
- To: Campo requerido. Ingrese la identificación de usuario Comchek Mobile del receptor.
- Label\_1, Label\_2, Label\_3: Estos campos opcionales le permitirán mandar información adicional sobre los fondos. Use los campos Label, que permiten hasta 50 caracteres, para ingresar un cabezado para la carga (por ejemplo, Numero de carga). Use los campos debajo de los campos Label para ingresar una descripción de la carga (por ejemplo, el número actual de la carga). Use los botones de opción para definir donde se mostrarán los campos.
  - **Seen by Issuer and Receiver:** Vera los campos en el ICD Activity report y el receptor verá los campos en la aplicación Comchek Mobile (*vea las imagines en la página 4*).
  - Seen by Issuer Only: El receptor no verá los campos creados.

**Note:** Cada vez que envíe fondos, cada campo de descripción se reestablecerá y borrara cualquier información que haya ingresado. Los campos **Label** permanecerán hasta que usted los modifique otra vez.

| Label_1                     |                      | ← (Click on Label To Edit) |
|-----------------------------|----------------------|----------------------------|
|                             |                      |                            |
| Seen by Issuer and Receiver | OSeen by Issuer Only |                            |
| LOAD                        |                      | ← (Click on Label To Edit) |
| 123456                      |                      |                            |
| Seen by Issuer and Receiver | ⊖Seen by Issuer Only |                            |
| DATE                        | ×                    | ← (Click on Label To Edit) |
|                             |                      |                            |
| May 50 characters           |                      |                            |
| max ou orial adjets         |                      |                            |
| Seen by Issuer and Receiver | ⊖Seen by Issuer Only |                            |

**4.** Verifique que la información sea precisa. Para asegurarse que ha ingresado la identificación de usuario correcta, el nombre completo del receptor es visible en el campo **To**.

| PLEASE CONFIRM                          | × |
|-----------------------------------------|---|
| From: GENERIC COMMOBILE SHIPPER - 88888 |   |
| To: COSMO BRANA                         |   |
| User ID: rored8                         |   |
| Amount: \$100.00                        |   |
|                                         |   |
| Cancel                                  | t |

5. Un mensaje aparecerá para confirmar que los fondos se enviaron exitosamente. Tome nota del numero de confirmación.

Nota: Puede rastrear fondos enviados (cargas) en el reporte ICD Comchek Mobile Details (ICD > Reporting > reportQ > Quick Reports > Comchek Mobile Details). El reporte contiene detalles como el nombre completo del receptor, el monto total enviado, y cualquier campo definido por el usuario.

| PLEASE CONFIRM                                                  | ×      |
|-----------------------------------------------------------------|--------|
| From: GENERIC COMMOBILE SHIPPER - 88888<br>To: COSMO BRANA      |        |
| User ID: rored8                                                 |        |
| Amount: \$100.00                                                |        |
| Funds Successfully Transferred<br>Confirmation (Ctl)# 450000002 |        |
|                                                                 | Cancel |

El receptor puede encontrar información sobre fondos enviados junto con cualquier información adicional en las pantallas Home y Transaction Detail de la aplicación Comchek Mobile.

| Home                                                                                                    | Sign Out                | <b>K</b> Back    | Transaction [ | Detail      |
|----------------------------------------------------------------------------------------------------|-------------------------|------------------|---------------|-------------|
| \$6,8                                                                                                    | \$6,830.20<br>BALANCE   |                  |               | +\$2,000.00 |
| Recent Activity                                                                                                    |                         | Job Numb<br>7534 | er            |             |
| JUNE 9 Delivery Location   Deposit-Funds Loaded To Card +\$2,000.00<br>\$6,830.20 Kroger Receiving Warehouse - Atlanta, GA   Date of Delivery Date of Delivery |                         |                  |               |             |
| JUNE 6                                                                                                    |                         | May 25, 20       | 017           |             |
| Deposit-Funds Loaded To Card                                                                                                    | +\$100.00<br>\$4,830.20 |                  |               |             |
| Deposit-Funds Loaded To Card                                                                                                    | +\$75.00<br>\$4,730.20  |                  |               |             |
| Legal/Privacy                                                                                                    | View All Activity       |                  |               |             |
|                                                                                                    | MORE                    | К                | TRANSFER AG   |             |